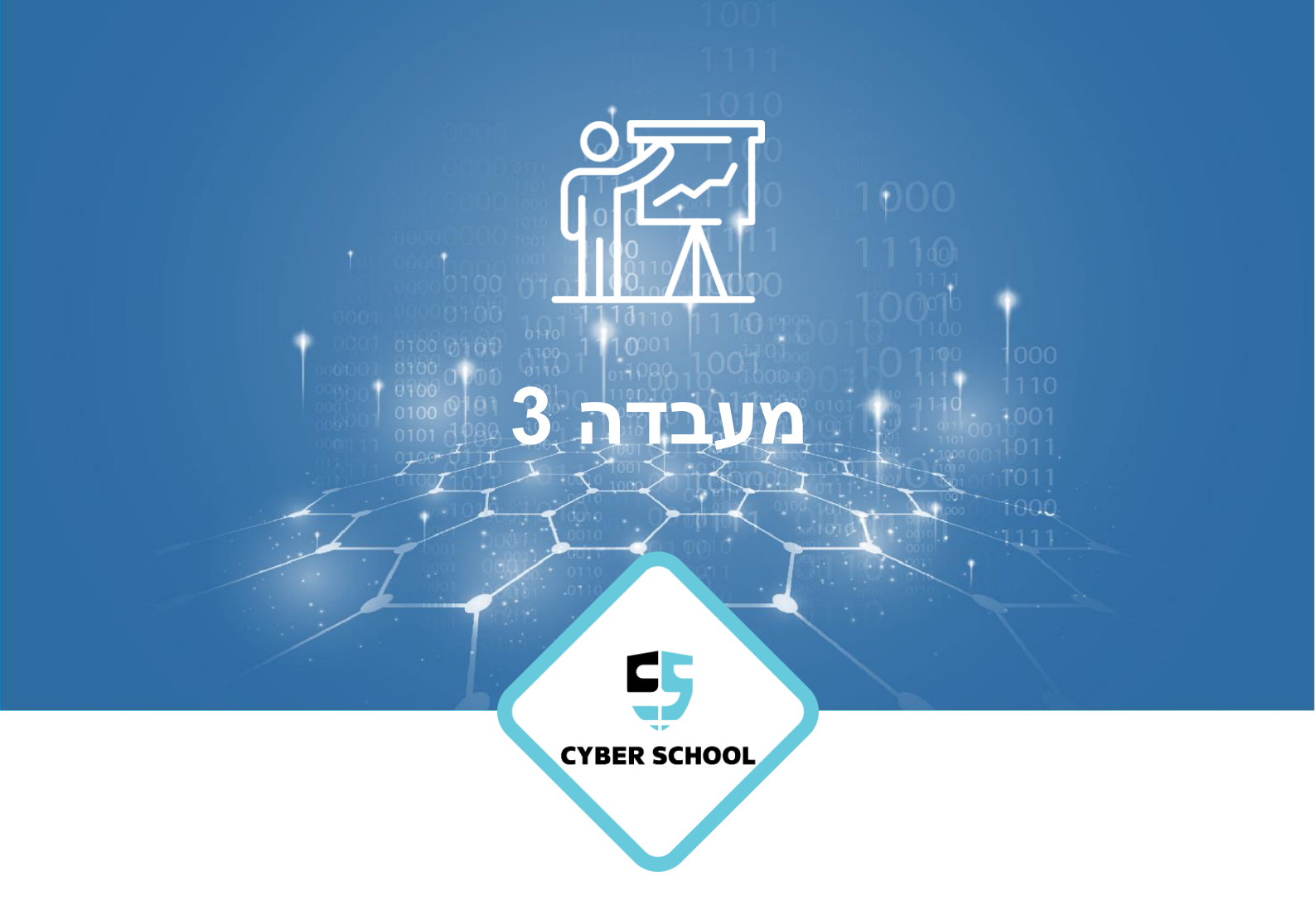

CSRP DFIR DFIR-מבוא ל התקנת סביבה

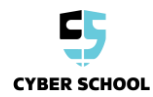

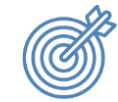

נושאי המעבדה

צורו ערכת וסביבת Forensics לשימוש עתידי בשיעורים.

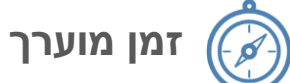

30-45 דקות.

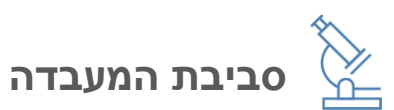

- כלים וסביבה
- VirtualBox o
- SIFT Environment
  - דיסק און קי 🛛
  - CAINE ISO o
    - Rufus o
      - קבצים
  - rufus-3.8.exe o

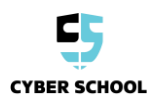

## משימת מעבדה:

במעבדה זו, עלייכם להתקין ולבחון סביבת DFIR באמצעות מכונת SIFT שעוצבה במיוחד לבדיקת קבצים זדוניים.

מעבדה זו גם תסביר כיצד ליצור מכשיר CAINE שניתן לאתחול חוזר ובדוק כלי CAINE, כדי ליצור ערכת שדה (field kit)

- **1** הורידו את הקובץ SIFT OVA מקורס "Resources" ב-LMS שלך. שם משתמש: **sansforensics** סיסמה: **forensics** 
  - .VirtualBox- ייבאו את ה-OVA אל ה
- **3** הורידו את הקובץ CAINE.iso מקורס "Resources" ב-LMS שלכם.
- **4** ודאו שהכונן הנייד שאתה רוצה להשתמש בו הוא ריק. אם לא, תמחקו את תוכנו.
- 5 השתמשו בכלי Rufus כדי ליצור מדיה ניתנת לאתחול באמצעות ה-CAINE ISO.
  - **6** בדוקו עם אילו כלים אתה יכול להשתמש על הכונן.
    - .CAINE אתחלו את תמונת ה-**7**
  - פתחו את CAINE LIVE ולחצו על התפריט הראשי. גשו אל- Disks <- Accessories. חקורו את התוכן של התכנית Disks, והסבירו מה אתה רואה.
    - 9 בתפריט הראשי, בחרו Forensics Tools, ולחצו XAII. מה זה XAII? הסבירו מה אתה רואה.

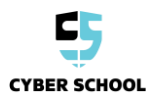